Thomas P. DiNapoli, State Comptroller

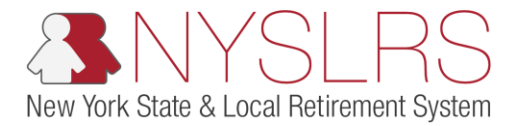

## How To Retrieve a .txt file from NYSLRS using the OSC Secure File Transfer Services Interface

This job aid shows you (a participating organization) how to use the OSC Secure File Transfer Services Interface in order to properly retrieve an outbound .txt file from NYSLRS.

## Step

(1)

## Action

Access the OSC Secure File Transfer Interface Login Screen. Enter your organization's username. Click the Sign In button.

Sign in

**Note:** Each organization will have one account to share amongst all of those individuals who will be using it. The username and password should be shared with anyone within the organization who will be submitting files on behalf of the organization.

For password and login assistance, please contact NYSLRSVendor@osc.ny.gov. Your request must come from one of your organization's identified Business or Technical contacts. Your request should include the following information: organization name, Secure File Transfer Service Account name (\_ersp account), and Vendor ID (DED0000##).

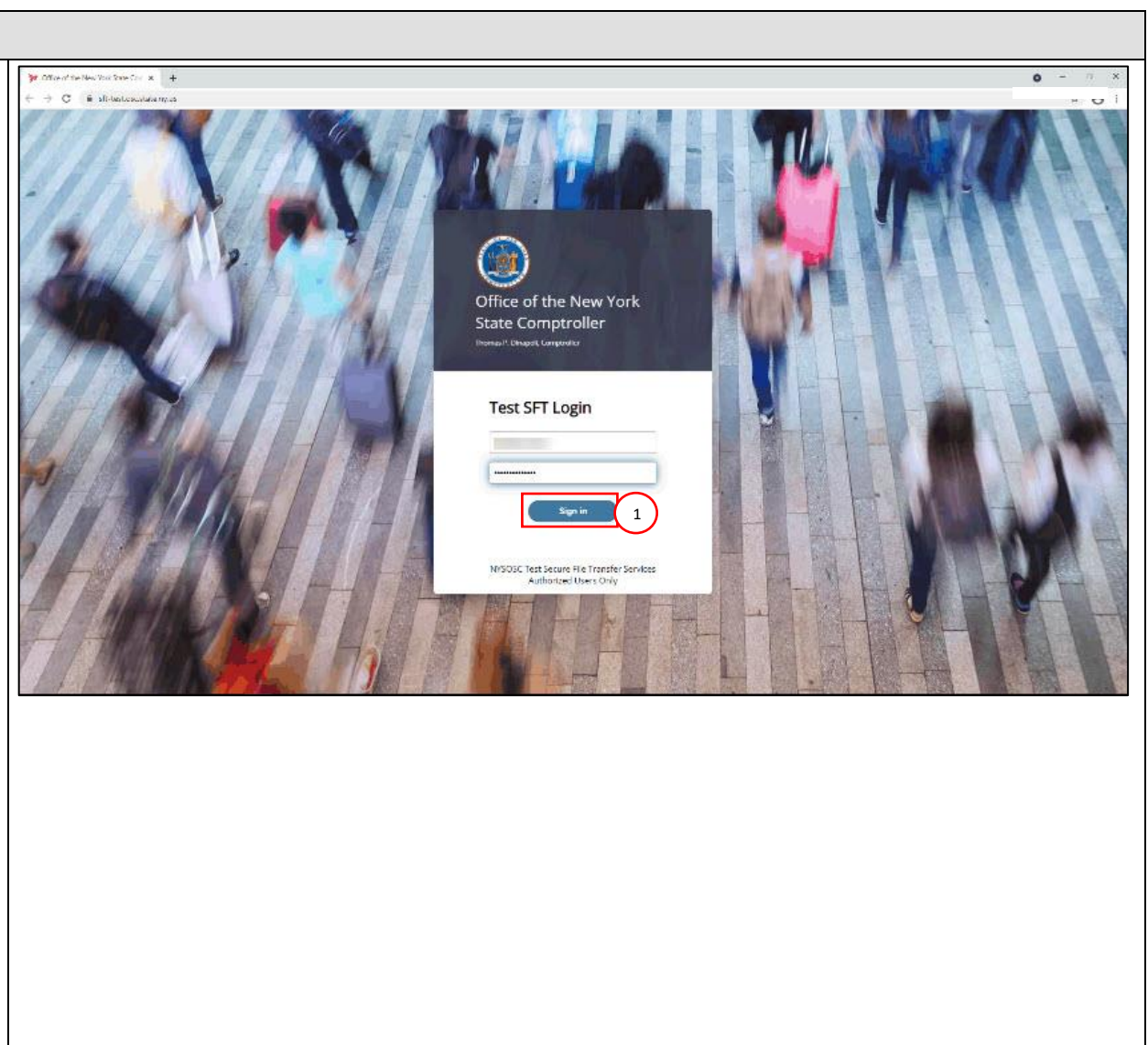

| Step | Action                                                                                                    |                                                                                                    |                                                         |                                                 |                     |
|------|----------------------------------------------------------------------------------------------------|----------------------------------------------------------------------------------------------------|---------------------------------------------------------|-------------------------------------------------|---------------------|
| 2    | Any outbound files sent from<br>NYSLRS to your organization<br>will appear in your Outbound<br>folder.<br>Click on the <b>Outbound</b><br>folder. | New York State Office of the Sol × +     ← → ○ * sh-testoscatate nyus     New York State Office of the     P <sup>™</sup> Your Elies | ● - ♂ ×<br>☆ ● :<br>JK Welcome to Test OSC SFT Services |                                                 |                     |
|      |                                                                                                    | inbound     cutbound                                                                                                    | ⊥ Upload ⊥ Share Actions ∨<br>Name ↑                    | Last modified                                   | E View<br>Size      |
|      |                                                                                                    |                                                                                                    | intound  cuttour  2                                     | 3/22/2021, 10:26-48 AM<br>3/19/2021, 9:44:29 AM |                     |
|      | C outbound                                                                                                    | Uploads monitor                                                                                                    |                                                         | 3/25/2021, 3:02:04 PM                           | 192 bytes           |
|      |                                                                                                    |                                                                                                    |                                                         |                                                 | litems: 3 192 bytes |

| Step | Action                           |                                         |                                      |                        |                                                       |
|------|----------------------------------|-----------------------------------------|--------------------------------------|------------------------|-------------------------------------------------------|
| ि    | Click on the <b>Work</b> folder. | > New York State Office of the Star × + |                                      |                        | ×                                                     |
|      |                                  | ← → C ■ sft-testosc.state.nyus/outbound |                                      |                        | ê 🛧 🗖 🛔 i                                             |
|      |                                  | New York State Office of the            | State Comptroller Your Files Mailbox |                        | JK Welcome to Test OSC SFT Services<br>ocmtest_ersp ~ |
|      | work                             | ▼ 🗁 Your Files                          | Your Files > outbound                |                        |                                                       |
|      |                                  | inbound                                 | ⊥ Upload 🖳 Share Actions 🗸           |                        | Uiew View                                             |
|      |                                  | work                                    | Name ↑                               | Last modified          | Size                                                  |
|      |                                  |                                         | work 3                               | 10/27/2022, 6:30:34 PM |                                                       |
|      |                                  |                                         |                                      |                        |                                                       |
|      |                                  |                                         |                                      |                        |                                                       |
|      |                                  |                                         |                                      |                        |                                                       |
|      |                                  |                                         |                                      |                        |                                                       |
|      |                                  |                                         |                                      |                        |                                                       |
|      |                                  |                                         |                                      |                        |                                                       |
|      |                                  |                                         |                                      |                        |                                                       |
|      |                                  |                                         |                                      |                        |                                                       |
|      |                                  | Uploads monitor                         |                                      |                        |                                                       |
|      |                                  |                                         |                                      |                        | Items: 1                                              |

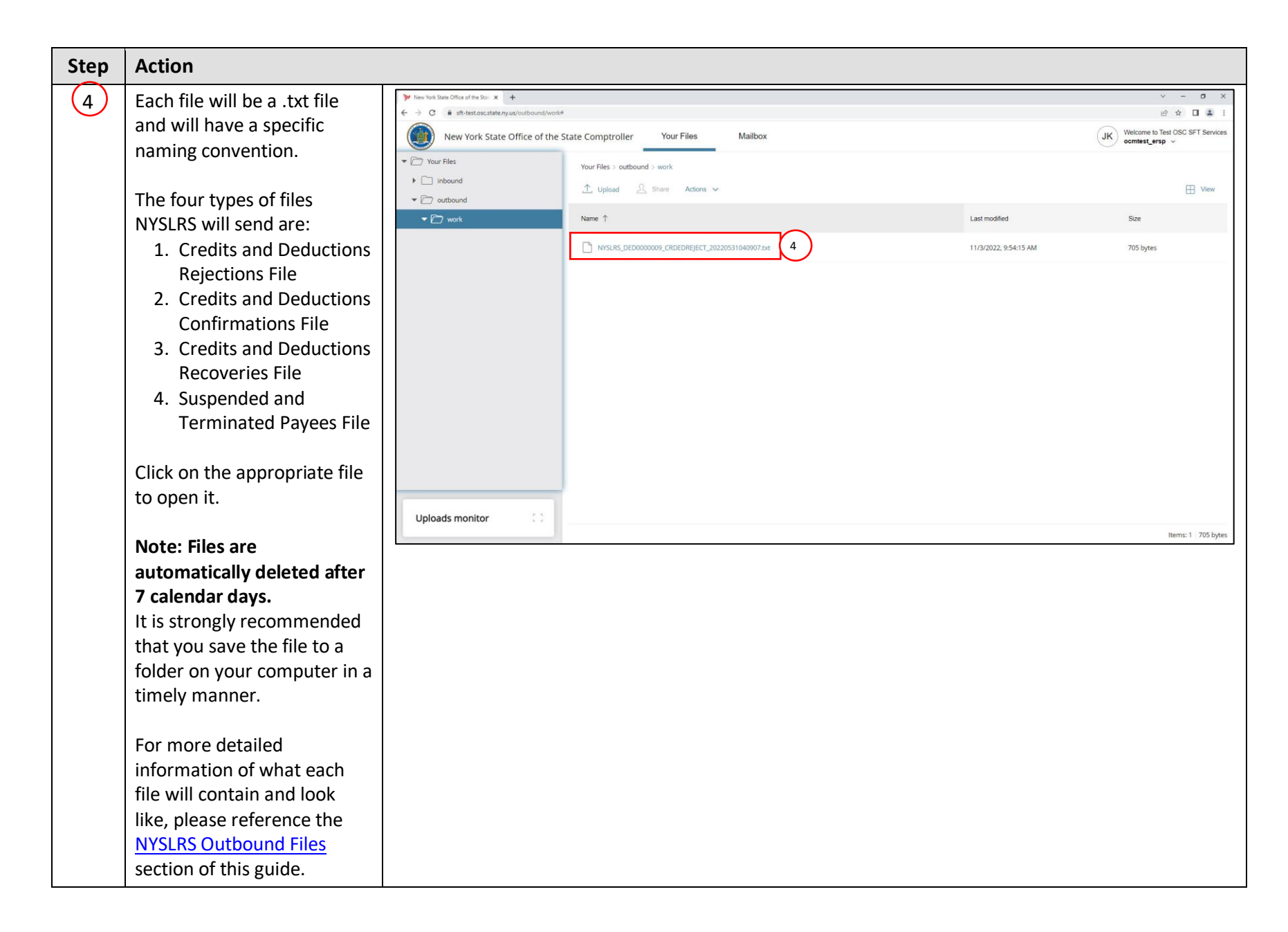

| Step | Action                                                                                                    |                                                                                                    |  |  |  |
|------|----------------------------------------------------------------------------------------------------|----------------------------------------------------------------------------------------------------|--|--|--|
| 5    | Review the file.<br><b>Note:</b> The file name will alert<br>you to the type of file<br>NYSLRS sent. Reference the<br><u>NYSLRS Outbound Files</u><br>section of this guide for                              | <pre>     SYNERA_VENDOR.Db_CEDEDRETECT_X0210401999330.Mt - Notepad     File Edit Format View Hep</pre> |  |  |  |
|      | In the event you receive a<br>Credits and Deductions<br>Rejection file, further actions<br>or corrections will be<br>required. You will need to<br>submit a new .txt file to<br>NYSLRS with the corrections. | less than or equal to the Current Goal Balance   3414.17                                               |  |  |  |
| 6    | Click the "X" to close the file.<br>You have now<br>successfully retrieved a<br>file using the OSC Secure<br>File Transfer Interface.                                                                        |                                                                                                    |  |  |  |